### eXact InkKeyControl 2ソフトウェア用ユーザーガイド

#### 本ガイドについて

本書は、InkKeyControl 2の設定および使用方法を 7つのステップで説明して います。ソフトウェアの ツールの使い方はスクリ ーンの画像と共に紹介し ています。

#### 詳細

eXactによるキャリブレ ーション、スポットカラ ーの測定などの手順は eXactガイドをご参照く ださい。

| eXact InkKeyControl 2 <sup>°</sup>                                                                                                    | 0 | 8 | ₽ |
|----------------------------------------------------------------------------------------------------|---|---|---|
|                                                                                                    |   |   |   |
| Editor<br>Manage Target Tolerace, Color<br>Br, Piesa, and Peoper Tempide<br>Brancioro bars using the scanning<br>maltiument and provide feedback<br>Generate reports based on the data<br>collected using the Press Tool |   |   |   |
| Database Admin Tool                                                                                                    |   |   |   |
| Xrite pantone°                                                                                                    |   |   |   |

パッケージ内容:

- ・システム設定ツール 測定条件や許容値の既定値チェック/カスタム設定
- ・エディター:印刷機
   印刷機システムの設定
- エディター: 基準値 新しい用紙またはインキ基準値の作成
- **エディター: カラーバー** カラーバーの作成および編集
- ・エディター: プロジェクトテンプレート
   ジョブに使用するプロジェクトテンプレートの作成
- ・プレスツール
   新規ジョブの作成および印刷シートのスキャン
- ・レポート
  - 収集されたデータをもとにレポートを作成
- ・ローカルコンピュータ設定ツール 既定の設定をチェック/カスタム設定

#### eXact InkKeyControl 2ソフトウェア用ユーザーガイド ステップ1:システム設定ツール

| System Configuration Tool       |          |                | Û | ΘX |
|---------------------------------|----------|----------------|---|----|
| System Settings System Defaults | Tints    |                |   |    |
| ILLUMINANT OBSERVER             |          | DENSITY STATUS |   |    |
| D50_2                           | <b>A</b> | STATUS T       |   | 4  |
| D50_10                          |          | STATUS E       |   |    |
| D65_2                           | 4        | STATUS A       |   | 4  |
| D65_10                          |          | STATUSI        |   |    |
|                                 |          |                |   |    |
|                                 |          |                |   |    |
|                                 |          |                |   |    |
|                                 |          |                |   |    |
|                                 |          |                |   |    |

このウィンドウでは、測定条件、許容値、アミ点を設定します。既定の設定値は下記に(括弧)で表示されます。ユーザーの基準色に応じて正しいタブを選択し、必要な編集を行って ください。

- 1. 測定条件: イルミナント[光源]/標準者視野[視野角](D50\_2)および濃度ステ ータス(ステータスT)
- 許容値: 基準色に対する既定の許容値を設定します: 濃度(0.05、0.10)、 アミ点(0.05、0.10)、ΔE(2、4)、グレーバランス(0.05、0.10、範 囲:0.10)、グレーネス(3、6)、プリントコントラスト(2.5、5)、ドット ゲイン(1.5、3)、トラップ(3、5)、ヒューエラー(2、4)、ブライトネス (2、4)
- アミ点/グレーバランス: アミ点数(3)、%値(25、50、75)、アミ点の グレーバランス(ハイライト:25、19、19、中間調:50、40、40、シャド ー:75、66、66)を選択します。

# eXact InkKeyControl 2ソフトウェア用ユーザーガイド ステップ 2: 印刷機エディタ

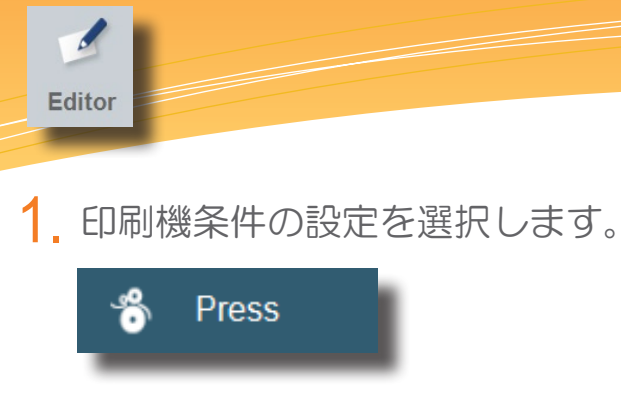

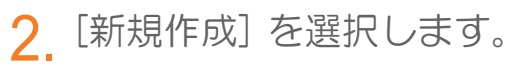

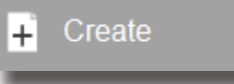

3. 印刷機名を入力してください。

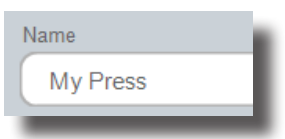

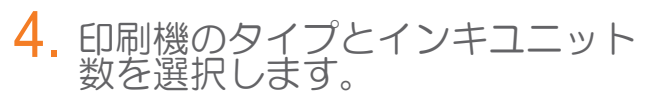

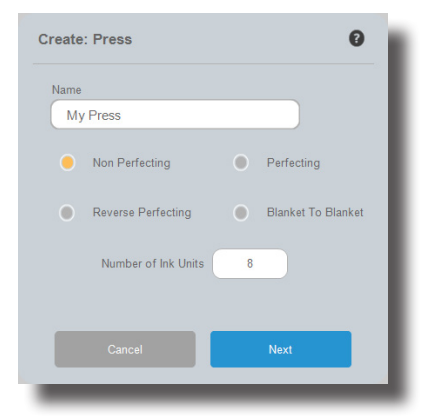

5. 印刷機条件を仕様に応じて編集します。

| Edit Pres | s                         |                                                     | Ø    | x |
|-----------|---------------------------|-----------------------------------------------------|------|---|
| Name:     | My Press                  |                                                     |      |   |
|           | Total number of Ink Units | Key Width 35.0                                      | 0 mm |   |
|           | Number of Keys 30         | First and Last Key Width 35.0                       | 0 mm |   |
|           |                           | Total Press Width 1,050                             |      |   |
|           | 1 2 3 4                   | <sup>6</sup> <sup>6</sup> <sup>7</sup> <sup>8</sup> |      |   |
|           |                           |                                                     | Sav  |   |

# eXact InkKeyControl 2ソフトウェア用ユーザーガイド ステップ 3:基準値エディタ

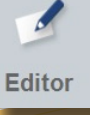

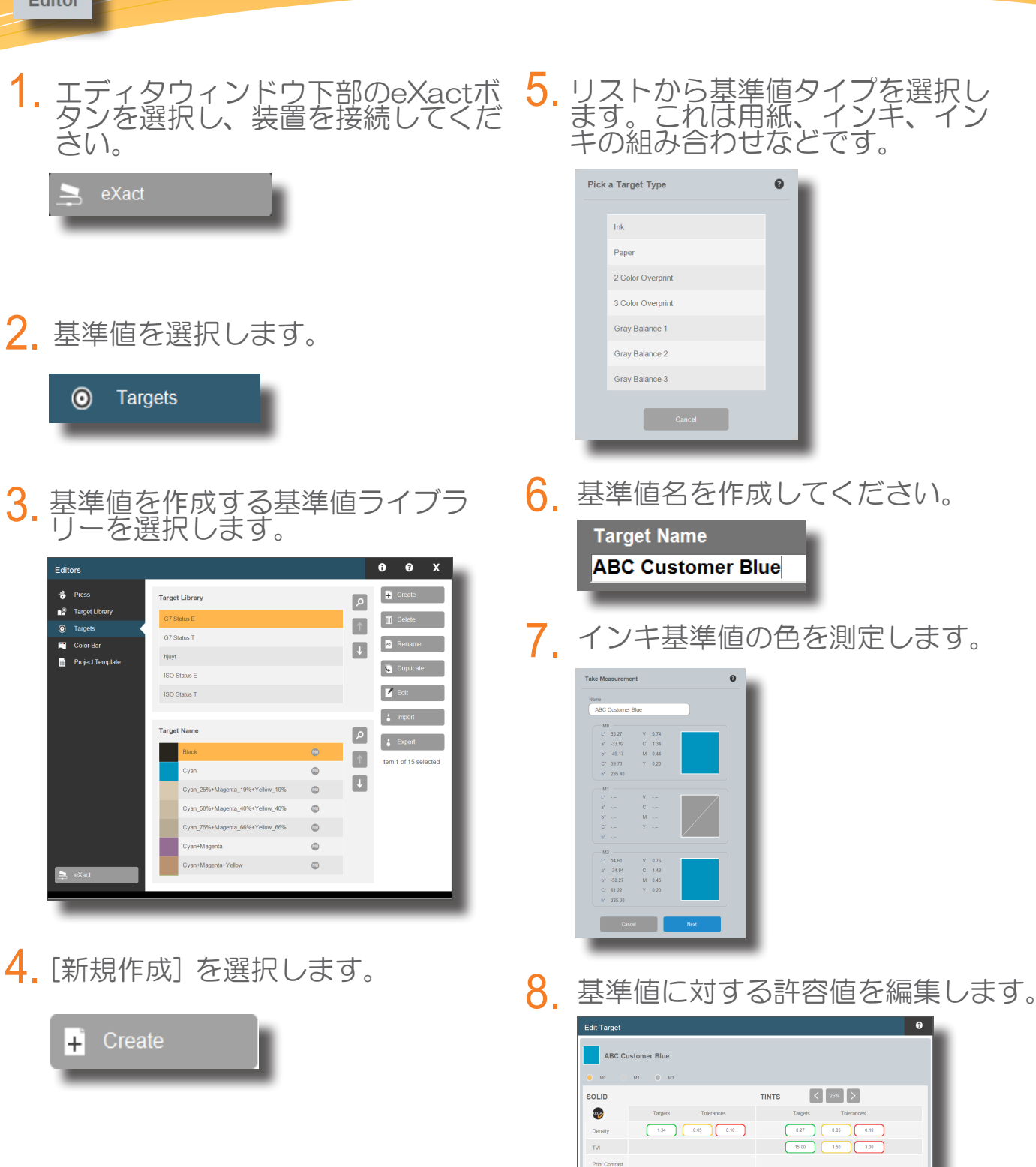

SCTV

Hue Error

 14.07
 3.03
 6.00

 20.07
 2.00
 4.00

 L<sup>1</sup>
 55.07
 *b*E

 a<sup>0</sup>
 -35.00
 2.00
 4.00

 b<sup>1</sup>
 -40.17

25.00 1.50 3.00

FILTER

Spot

#### eXact InkKeyControl 2ソフトウェア用ユーザーガイド ステップ 4: カラーバー エディタ

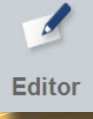

1. カラーバーエディタを選択します。

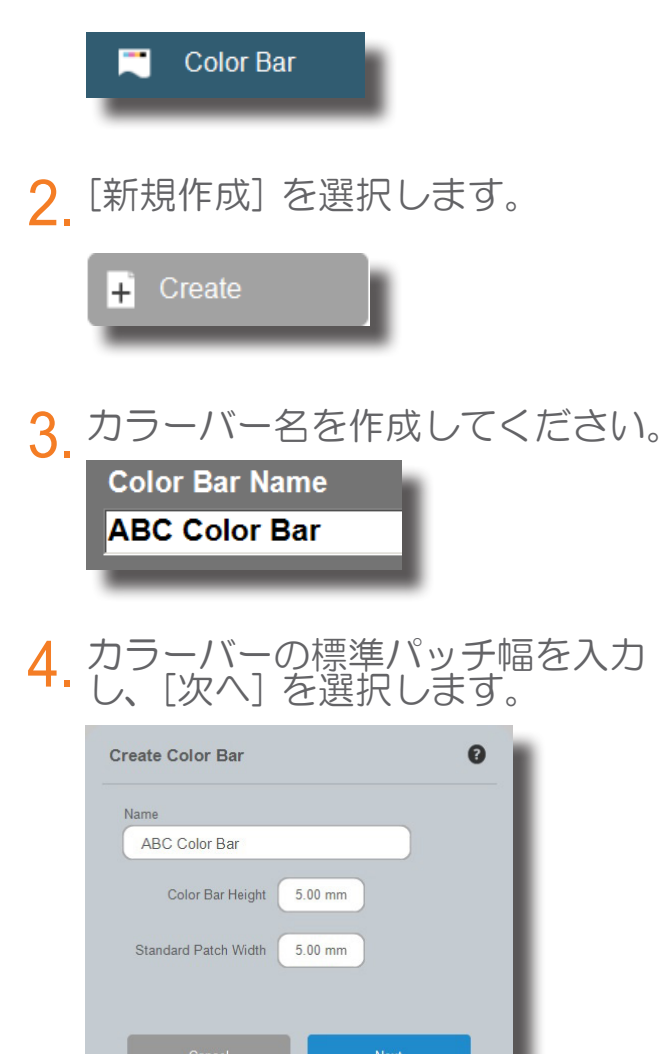

5. カラーバーの作成を開始します。詳しくは次のページをご覧ください。

#### eXact InkKeyControl 2ソフトウェア用ユーザーガイド ステップ 5: カラーバー エディタ

Editor

| dit Color Bar                                                             |                                                                                                    |                                                                |                                              |                                                                              |
|---------------------------------------------------------------------------|----------------------------------------------------------------------------------------------------|----------------------------------------------------------------|----------------------------------------------|------------------------------------------------------------------------------|
|                                                                           | • 📧 🕬 🕬                                                                                                    | <u>™</u> © ∞                                                   | <b>+</b> >                                   | 9 Insert                                                                     |
| COLOR BAR<br>Name<br>Default ITX 4c                                       | PATCH TYPE                                                                                                    | TINT VALUE                                                     | INKS                                         | 8 💽 Create Repeat                                                            |
| CURRENT PATCH<br>Total Patches: 100<br>Type<br>Ink<br>Location<br>5.00 mm | 4 €       Tint         1 Overprint         (1) Overprint         (2) Color Overprint         (2) Gray Balance 1         (2) (2) Gray Balance 2         (2) (2) (2) (2) (2) (2) (2) (2) (2) (2) | 40%<br>50%<br>75%<br>8<br>8<br>8<br>8<br>8<br>8<br>8<br>8<br>8 | 3 11<br>4 12<br>5 13<br>6 14<br>7 15<br>8 16 | COLOR BAR<br>PARAMETERS<br>Total Width<br>480.00 mm<br>Std. Width<br>4.80 mm |
|                                                                           |                                                                                                    |                                                                | Change                                       | Save                                                                         |

カラーバーを開始するには、リストからパッチタイプを選択した後インキを選択すると、カラーバーにパッチが表示されます。カラーバーが完了するまで続行してください。

- 1. ベタインキパッチ
- 2a. アミ点パッチ
- 2b. アミ点パッチを選択した後、アミ点値を選択してください。
- 3. 2色オーバープリント(R,G,B)3色オーバープリント(CMY)
- 4. 3色グレーバランスアミ点(25%、50%、75%)
- 5. 用紙パッチ
- 6. 非使用パッチ スラー用や測定されないパッチに対して適用します。
- 7. ブレイクパッチ カラーバーのセクションを終了し、新しいセクションを開始する位置を指定します。これは一連の複数のカラーバー測定を実行する場合に使用します。
- 8. [リピートを作成] ボタンはコピー&ペーストするためのリピートを定義します。
  - [リピートの作成] をクリックします。
  - リピートに指定する最初のパッチを選択します。次にリピートに指定する最後の パッチを選択します。
  - カラーバーの「+」パッチをクリックします。 +
  - [リピートを追加]選択して定義されたリピートを追加します。 必要に応じて繰り返します。
- 9. [挿入] は、カラーバー内の選択されたパッチ位置の左側にスラー/スキップパッチを 挿入します。
- 10. 作成されたカラーバーの表示。間違えて配置されたパッチをチェックします。
- 6

### eXact InkKeyControl 2ソフトウェア用ユーザーガイド ステップ 6: プロジェクトテンプレート エディタ

![](_page_6_Picture_1.jpeg)

![](_page_6_Picture_2.jpeg)

![](_page_6_Picture_3.jpeg)

Next

| BENSITY STA   | ATUS   Status T<br>OBSERVER   D50_2 |                          |    |                          |    |
|---------------|-------------------------------------|--------------------------|----|--------------------------|----|
| Press         |                                     | Color Bar                |    | Paper                    |    |
| 6 Color Press |                                     | Default ITX 4c           | 4  | •• Inke                  |    |
|               |                                     | ITX 10c 3.5x3.5mm - TAIL |    |                          |    |
|               | 4                                   | ITX 10c 4x3mm - TAIL     | L. |                          |    |
|               |                                     | ITX 4c 3.5x3.5mm - TAIL  |    |                          |    |
|               |                                     | ITX 4c 4x3mm - TAIL      |    |                          |    |
|               |                                     | ITX 5c 3.5x3.5mm - TAIL  |    |                          |    |
|               |                                     | ITX 5c 4x3mm - TAIL      |    |                          |    |
|               |                                     | ITX 6c 3.5x3.5mm - TAIL  |    |                          |    |
|               |                                     | Measurement Direction    |    | Wide Tolerance<br>Factor | 00 |
|               |                                     | Keys 1 to 30             |    |                          |    |

- 1. 印刷機を選択します。
- [測定方向] ボタンをクリックし、 カラーバーがスキャンされる方向 をセットします。
- 3. カラーバーを選択します。
- [用紙] ボタンをクリックして [用 紙ライブラリ] を選択し、使用さ れるライブラリから用紙を選択し ます。
- [インキライブラリ] および [イン キ] を選択します。
- 6. [保存] をクリックします。不足内容がる場合、ソフトウェアに警告が表示されます。

### eXact InkKeyControl 2ソフトウェア用ユーザーガイド ステップ7:プレスツール

![](_page_7_Picture_1.jpeg)

![](_page_7_Picture_2.jpeg)

![](_page_7_Picture_3.jpeg)

- ジョブの [プロジェクトテンプレ ート] を選択します。
- 3. 新規プロジェクトを作成します。

![](_page_7_Picture_6.jpeg)

Enter Project Name
ABC Client

5. ジョブチケット情報のジョブ名で 新規ジョブを作成します。

![](_page_7_Picture_9.jpeg)

6. 設定を確認してください。

![](_page_7_Picture_11.jpeg)

7. 測定ボタンを押し、スキャニングを開始します。

![](_page_7_Picture_13.jpeg)

メイクレディが終了すれば、[本刷 りモード] に切り替えます。

![](_page_7_Picture_15.jpeg)

OKシートが完成したら、そのシ ートの測定値でOKシートを指定 してください。

![](_page_7_Picture_17.jpeg)

![](_page_7_Picture_18.jpeg)

#### eXact InkKeyControl 2ソフトウェア用ユーザーガイド レポート

![](_page_8_Picture_1.jpeg)

#### 1. レポートタイプを選択します。

![](_page_8_Picture_3.jpeg)

プロジェクトリストからプロジェクトを選択します。

![](_page_8_Picture_5.jpeg)

 しポートを出力するジョブをハイ ライト表示します。

![](_page_8_Figure_7.jpeg)

![](_page_8_Picture_8.jpeg)

| Sheet Report Options       | 9          | X      |
|----------------------------|------------|--------|
| Sheet Number 1             |            |        |
| Difference / Actual        |            |        |
| Perfecting Side            |            |        |
| Open File in PDF<br>Viewer |            |        |
|                            | Generate R | leport |

5. [レポートの作成] をクリックします。(レポートは本刷りが指定されているシートに対してのみ作成可能です)

Generate Report

#### eXact InkKeyControl 2ソフトウェア用ユーザーガイド ローカルコンピュータ設定ツール

| Local Machine Config                                           | uration Tool |          |                                                                             |                      | 00            | X |
|----------------------------------------------------------------|--------------|----------|-----------------------------------------------------------------------------|----------------------|---------------|---|
| General Sho                                                    | pw/Hide Po   | ost Scan | Measurement<br>Settings                                                     | Database<br>Keyboard | Miscellaneous |   |
| Graphs<br>Number of Graphs<br>PantoneLIVE<br>Login Credentials | 6            |          | Use Minus Paper<br>Density<br>Hue Erro<br>Graynes:<br>Print Cor<br>Gray Bal | Per Calculation      |               |   |
| ΔΕ                                                             |              |          | Enable N                                                                    | leasurement Logging  |               |   |
| CIE 94                                                         |              | 1        |                                                                             | Clear Log Files      | _             |   |
| CIE 2000                                                       |              |          |                                                                             |                      |               |   |
| СМС                                                            |              | *        |                                                                             |                      |               |   |
| CIE L*a*b*                                                     |              |          |                                                                             |                      |               |   |
|                                                                |              |          |                                                                             |                      |               |   |

ローカルコンピュータ設定ツールでは規定の設定を編集できます。システムには規定の設定がされていますが、必要に応じてタブを選択・変更してください。

- 一般: グラフ数、各計算に対するマイナス用紙(白紙基準)の使用、キャリブレ ーション間隔などを変更します。
- 表示/非表示:表示する属性を選択します(濃度、ヒューエラー、グレーネス、 ドットゲイン、トラップなど)。
- 3. 測定後処理: 測定および設定後に書き出しするファイルのタイプを選択します。
- 4. 測定設定:測定条件、カラーバーの位置調整、装置のタイプを選択します。
- 5. データベースキーボード: データベース名/位置、キーボードタイプ
- 6. その他:G7、外部のジョブタイプ、外部のアプリケーションを選択します。

![](_page_11_Picture_0.jpeg)

![](_page_11_Picture_1.jpeg)

エックスライト社 〒135-0064 東京都江東区青海2-5-10 テレコムセンター西棟6F Tel (03)5579-6545 Fax (03)5579-6547

エックスライト社 米国本社 米国ミシガン州グランドラピッズ Tel (+1) 616 803 2100 Fax (+1) 616 803 2705

エックスライト社 ヨーロッパ スイス レーゲンズドルフ Tel (+41) 44 842 24 00 Fax (+41) 44 842 22 22

各地域のお問い合わせ先は www.xrite.co.jp でご覧いただけます。